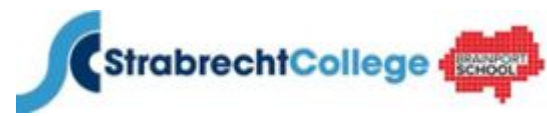

ICT-afdeling \_\_\_\_\_\_

#### **Inloggen Magister**

Magister is het leerlingenadministratiesysteem dat door het Strabrecht College wordt gebruikt om je voortgang te kunnen registreren. Als leerling heb je ook toegang tot Magister om bijvoorbeeld je agenda, je studiewijzers of je behaalde cijfers te bekijken.

Om deze vorderingen te zien heb je een internetverbinding en een webbrowser nodig. Magister 6 werkt op alle pc's, smartphones en tablets. Start een webbrowser (Internet Explorer, Google Chrome, Firefox, Safari of Opera)

Voer vervolgens het volgende adres in: <u>https://strabrecht.magister.net</u> of ga naar <u>http://www.strabrecht.nl</u> en klik op de knop Magister.

|                  | Inloggen                                                                                                    |
|------------------|----------------------------------------------------------------------------------------------------|
| CC<br>Magister 6 | Cebruikersnaam<br>U Cohtwoord<br>Contension<br>Contension<br>C |
|                  | geen toegang tot je account?                                                                                                    |

- Voer bij 1 je gebruikersnaam in
- Voer bij 2 je wachtwoord in
- Vink bij 3 aan of je de gegevens wilt laten onthouden en klik vervolgens op "Inloggen" of druk op de Entertoets van het toetsenbord

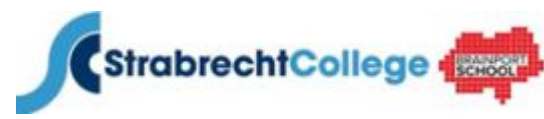

ICT-afdeling \_\_\_\_\_

Wanneer je voor de eerste keer inlogt start Magister 6 met een korte Tour. Met het zetten van een vinkje bij "Tour niet meer tonen" zorgt je ervoor dat de Tour de volgende keer als u weer inlogt niet meer zichtbaar is.

#### Scherm 1

# Vandaag

Magister opent standaard het **Vandaagscherm.** Op dit scherm wordt de meest recente/relevante informatie voor de gebruiker getoond. Enkele belangrijke onderdelen van dit scherm zijn:

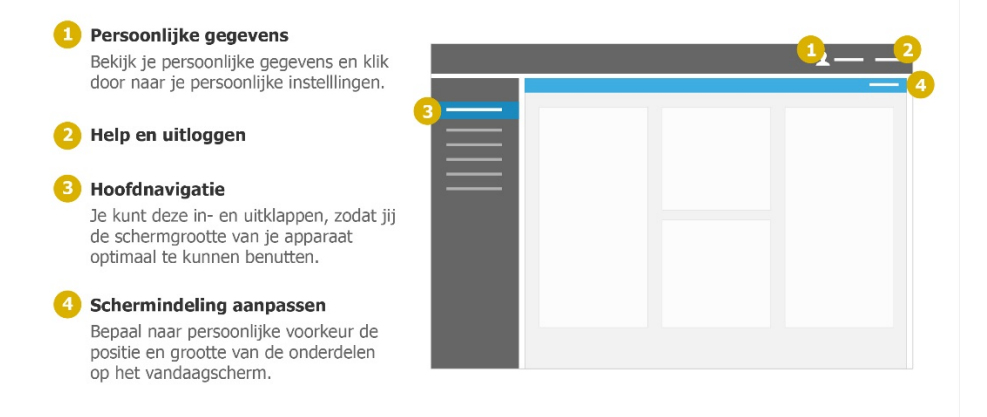

#### Scherm 2

# Het overzicht

De meeste onderdelen in Magister bestaan uit **een overzicht met een zijpaneel**. Het overzicht kan verschillende weergaves hebben, zoals een lijst, een dag- of weekagenda, bestandsbeheer, etc.

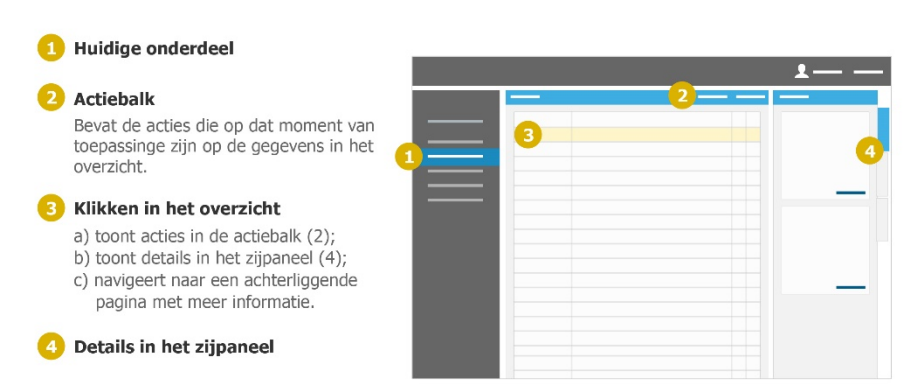

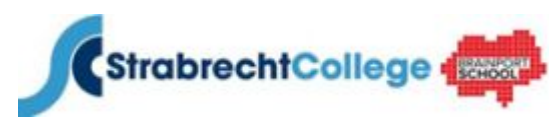

ICT-afdeling \_\_/\_

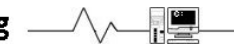

#### Scherm 3

# Het zijpaneel

Het zijpaneel kan meerdere tabbladen hebben, die elk op eigen wijze het overzicht ondersteunen. Bijvoorbeeld door het tonen van meer details, het kunnen veranderen van de weergave van het overzicht, enz.

| 1 Overzicht / bijbehorende selectie                                                                                       | <b>1</b> — — |
|----------------------------------------------------------------------------------------------------|--------------|
| 2 Huidige tab<br>Titel van de huidige tab (3);                                                                            |              |
| Beschikbare tabs<br>Wissel tussen de verschillende tabs met<br>behulp van de tabstrip;                                    |              |
| <ul> <li>Tab-onderdelen</li> <li>Iedere tab kent onderdelen met logisch<br/>gegroepeerde informatie en acties;</li> </ul> |              |
| 5 Specifieke verwijzing<br>Sommige onderdelen kunnen specifieke<br>acties bevatten bij hun gegevens.                      |              |

Na het afsluiten van de Tour kom je in het Vandaagscherm. Bovenin vind je de titelbalk. Hier kan je beperkte schoolinformatie over jezelf vinden (klas, mentor etc.). Je kunt hier ook je wachtwoord voor Magister en/of je e-mailadres wijzigen.

| Magister | Leerling 🛟 🕞 uitloggen        |
|----------|-------------------------------|
|          | ↑                             |
|          | E-mail/wachtwoord<br>wijzigen |

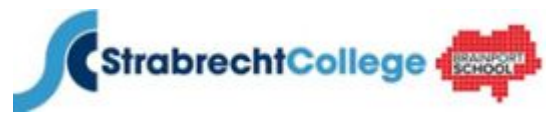

ICT-afdeling \_\_\_\_\_

Links van het Vandaagscherm vind je het hoofdmenu met de volgende keuzes:

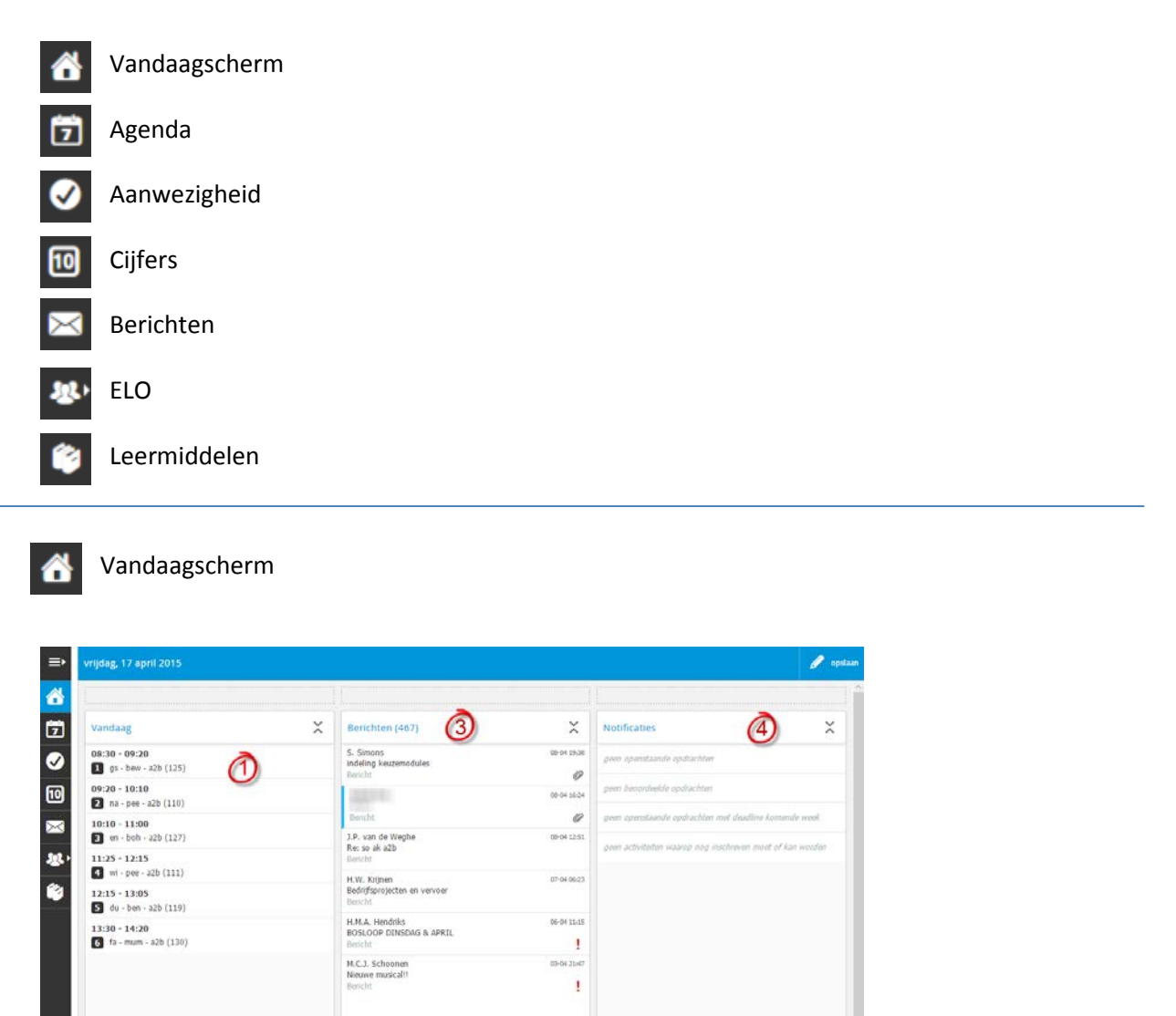

In het Vandaagscherm zie je een overzicht van belangrijke onderdelen in Magister

alle berichten

De agenda met eventuele wijzigingen van vandaag

Je laatst behaalde cijfer

0

aatste clifers

6,5

weekoverzicht

¢

۲

.

Een overzicht van de berichten die naar je gestuurd zijn

Een overzicht van openstaande opdrachten of de beoordeling daarvan

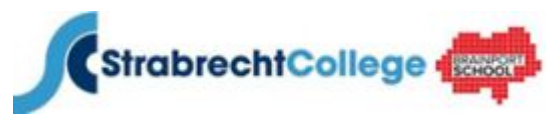

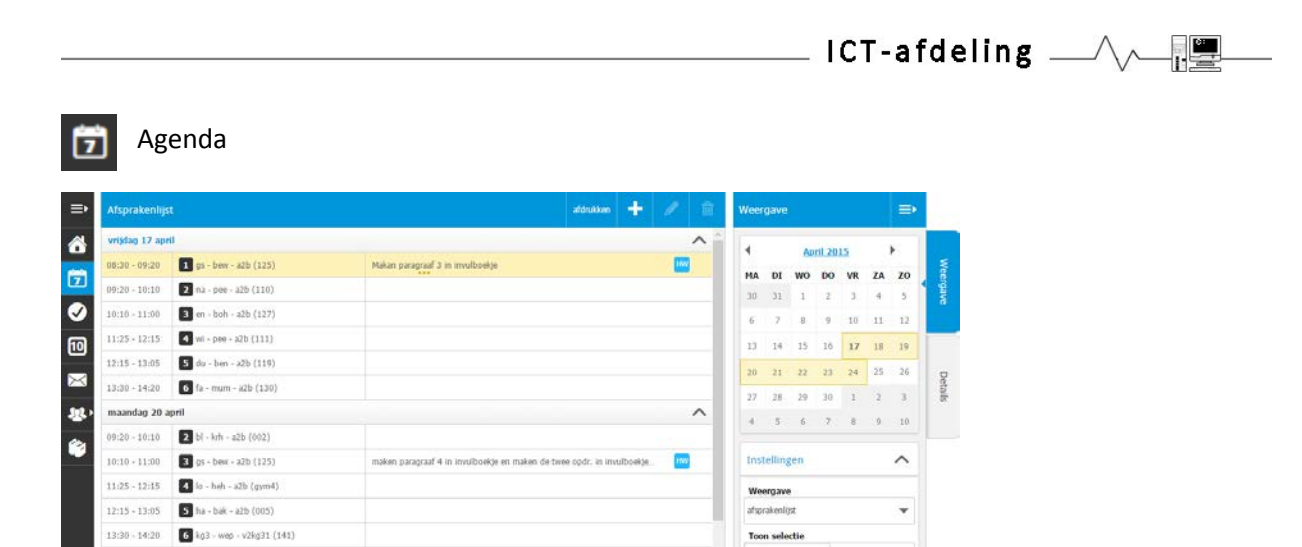

Wanneer je op agenda klikt, ziet je een overzicht van de lessen voor de komende 7 dagen. Je ziet voor welk vak er huiswerk <sup>HW</sup> is opgegeven, en of er een mondelinge overhoring <sup>MO</sup>, schriftelijke overhoring <sup>SO</sup> of proefwerk <sup>PW</sup> is gepland. Voor gedetailleerde gegevens dubbel klikt je op een les.

1MV 20

HWY PW

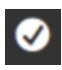

Aanwezigheid

11:25 - 12:15

7 bi - heg - a2b (108) B me - kth - a2b (002)

1 en - boh - a2b (127)

Is - heh - a2b (gym5)
 Is - heh - a2b (gym3)

🖪 du - ben - a2b (119)

s.o. unit 6 (voc and did

| oktober<br>november<br>december<br>januari<br>maart      | ~  |  |
|----------------------------------------------------------|----|--|
| november<br>december<br>januari<br>maart                 | ~  |  |
| december<br>januari<br>maart                             | ~  |  |
| januari<br>maart                                         |    |  |
| maart                                                    | ~  |  |
|                                                          | ~  |  |
| april                                                    | ^  |  |
| do 02-04 3 bi - heg - a2b (108) BV Boeken vergeten (BV)  | HW |  |
| wo 08-04 6 du - ben - a2b (119) 🔣 Huiswerk vergeten (HV) | HW |  |
| do 16-04 1 en - boh - a2b (127) AB Afwezig (A)           |    |  |
| do 16-04 2 ne - wen - a2b (126) CA Afwezig accoord (Aa)  |    |  |
|                                                          |    |  |
|                                                          |    |  |
|                                                          |    |  |
|                                                          |    |  |

Bij Aanwezigheid ziet je een overzicht van de uren dat je aan-/afwezig bent geweest (geoorloofd GA of ongeoorloofd AB).

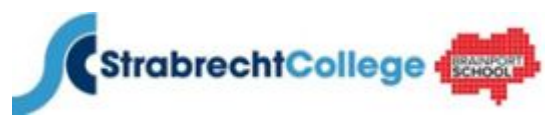

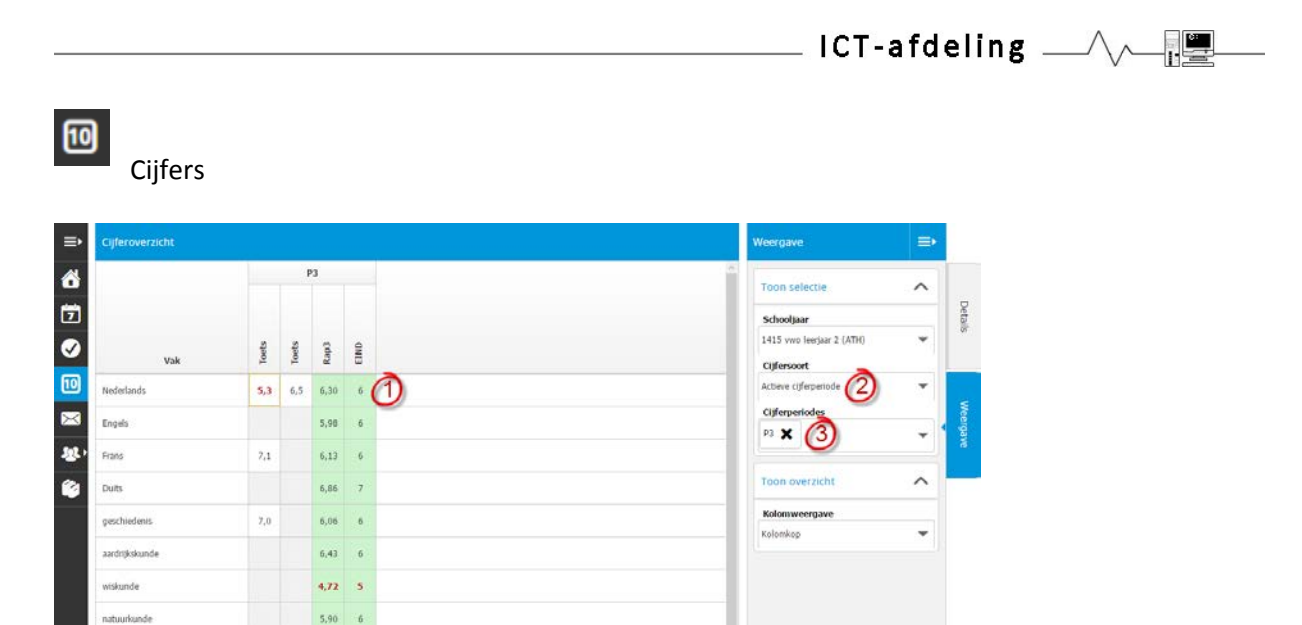

Het gemiddelde cijfer. Door hier op te klikken ziet je welke cijfers meegenomen worden.

Hier zie je welke cijfers er getoond worden. Alleen de cijfers van de actieve cijferperiode, alle cijfers of alleen de rapportcijfers

Hier kan je aangeven welke cijferperiodes je wilt zien (Let op, dit kan alleen als je bij 2) kiest voor alle cijfers)

ELO (Elektronische Leeromgeving)

### Studiewijzers

### Opdrachten

- In de studiewijzer kan een docent informatie over het vak zetten (bijvoorbeeld de planning voor de komende periode, een powerpoint, een link naar een website of anderszins aanvullende lesinformatie).
- Docenten kunnen via Magister opdrachten openzetten. Leerlingen maken deze en leveren de opdracht via Magister weer

in waarna de docent de opdracht beoordeeld. De opdrachten zijn ook zichtbaar in het Vandaagscherm.

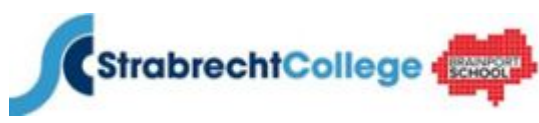

\_ ICT-afdeling \_\_\_\_\_\_

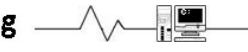

Leermiddelen

| ≡∙            | Leermiddelen |     |                                                   | open bestand  |
|---------------|--------------|-----|---------------------------------------------------|---------------|
|               | Soort        | Vak | Titel                                             | ISBN          |
| <b>1</b> 7    | Digitaal     | en  | All right! 2hv leerlinglicentie                   | 9789034532404 |
|               | Digitaal     | rkt | Got it! rekenen leerlinglicentie                  | 9789006282276 |
|               | Digitaal     | wi  | Moderne wiskunde 9e ed. 2 vwo werkboek (+i-clips) | 9789001718404 |
| 10            |              |     |                                                   |               |
| <b>\$\$</b> } |              |     |                                                   |               |
|               |              |     |                                                   |               |

Bij leermiddelen ziet u een overzicht van alle digitale leermiddelen die voor uw kind door school beschikbaar zijn gesteld. Door op een van de vakken te klikken wordt u doorgelinkt naar de website van de uitgever van dit leermiddel.